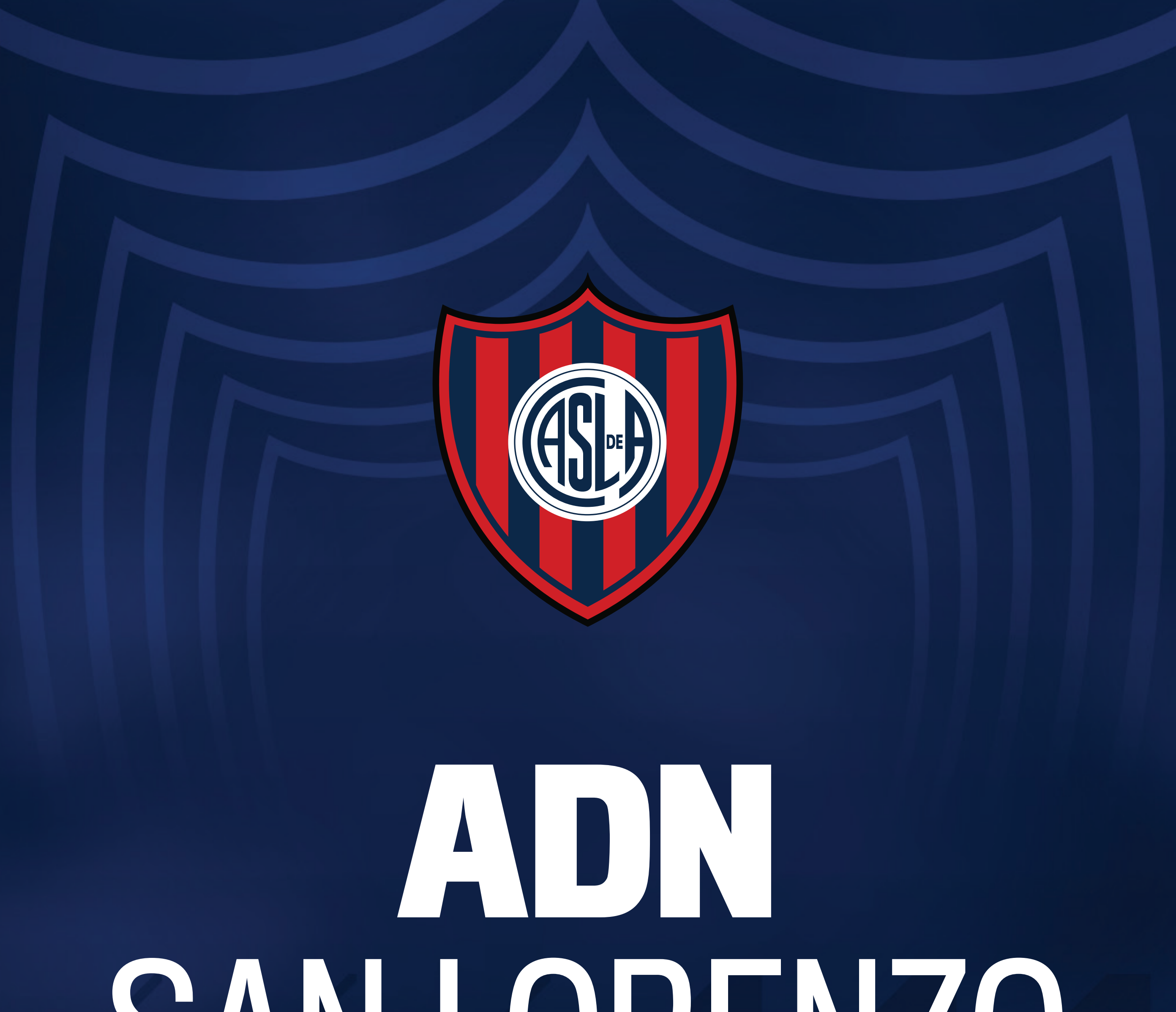

# SAN LORENZO

# **TUTORIAL DE REGISTRO**

## INGRESÁ EN adn.sanlorenzo.com.ar

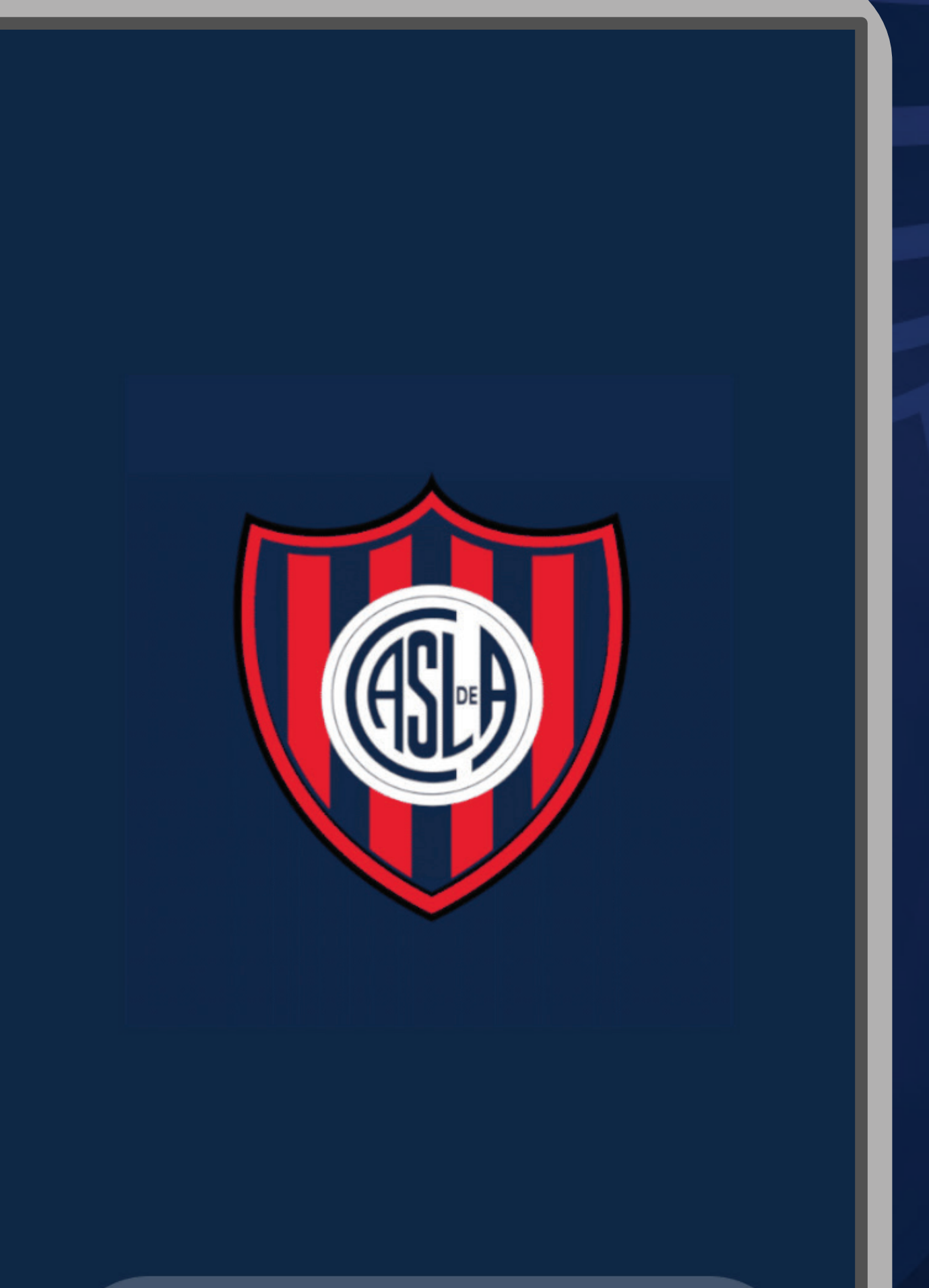

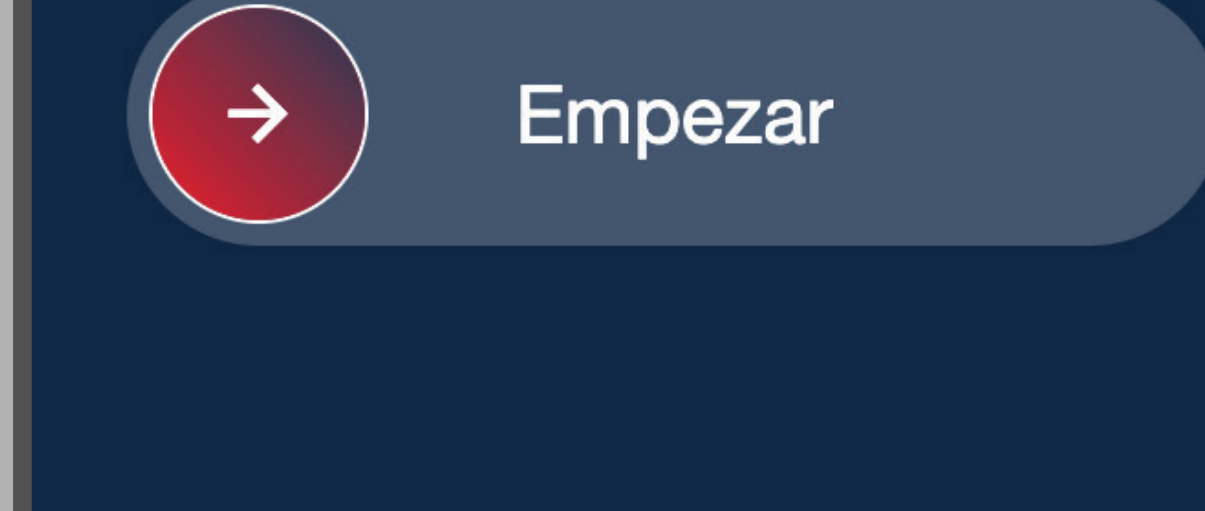

## Y DESLIZÁ LA FLECHA HACIA LA DERECHA.

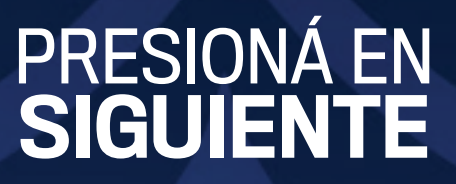

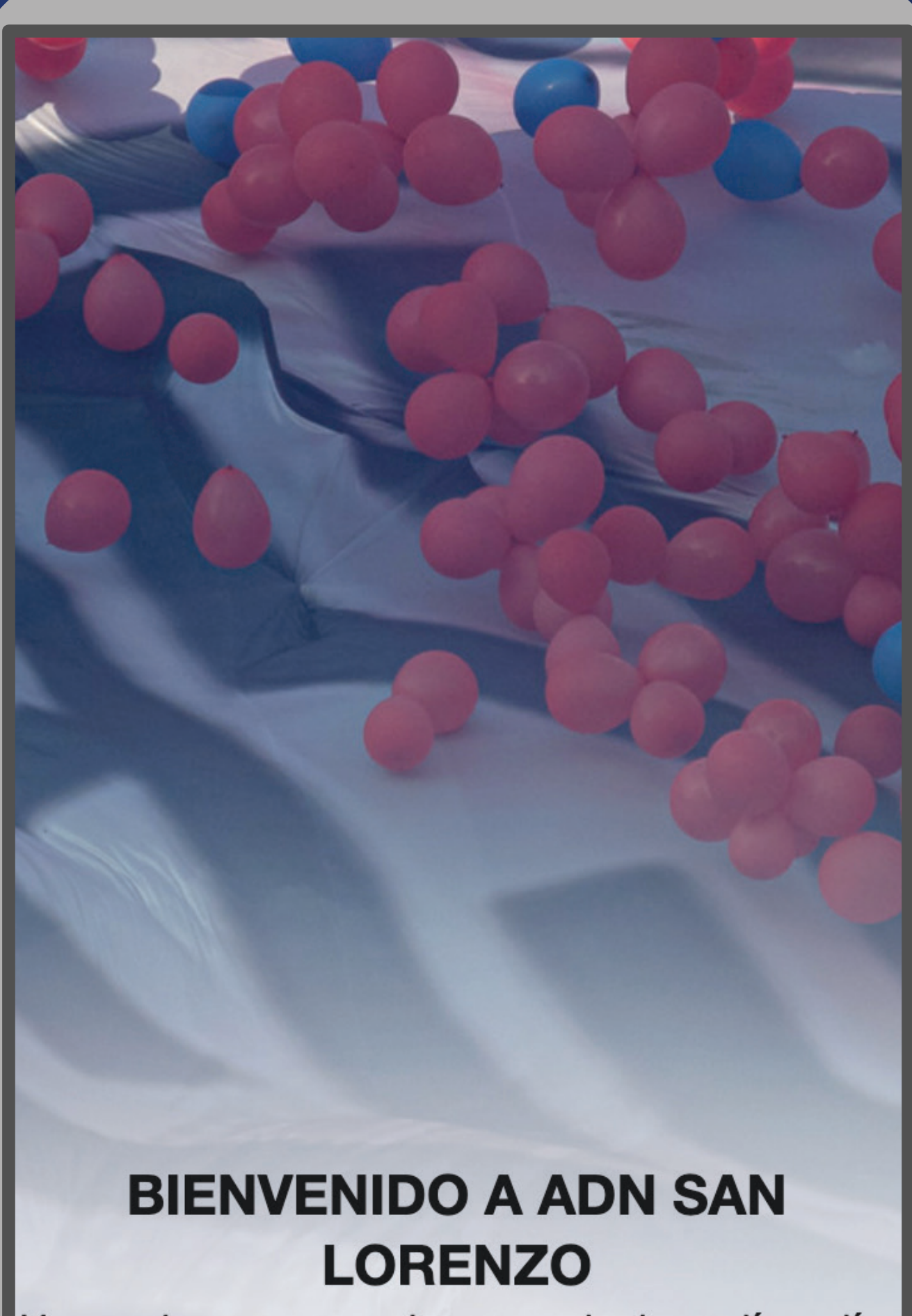

Un camino que nace hoy y evoluciona día a día.

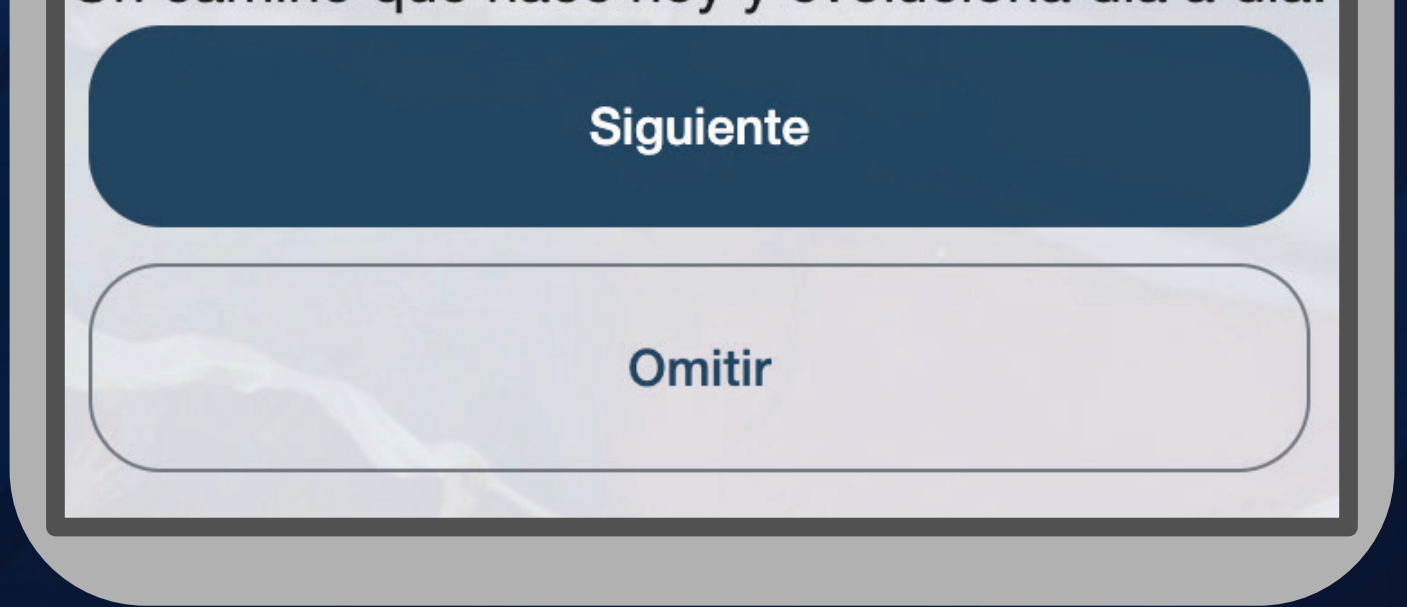

## DESPUES DE LEER LOS MENSAJES INTRODUCTORIOS

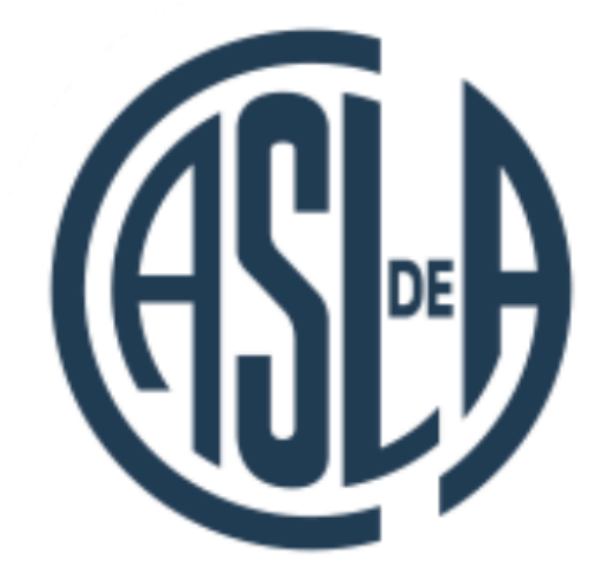

#### Ingresá a San Lorenzo de Almagro

Nos alegra volver a verte

Correo electrónico

Ontraseña

¿Olvidaste tu contraseña?

Iniciar sesión

Ya soy socio, activar mi cuenta

## SI SOS SOCIO iACTIVÁ TU CUENTA!

## COMPLETÁ TUS DATOS

#### ← Activa tu cuenta

Si ya sos socio, activa tu cuenta en San Lorenzo de Almagro para poder usar la plataforma

#### Categoria de socio

Número de socio

Número de DNI o pasaporte

Ingresá tu correo

Crear tu contraseña

 $\odot$ 

Repeti tu contraseña

Validar mis datos

## Y PRESIONÁ EN VALIDAR MIS DATOS

## ACTIVASTE TU CUENTA

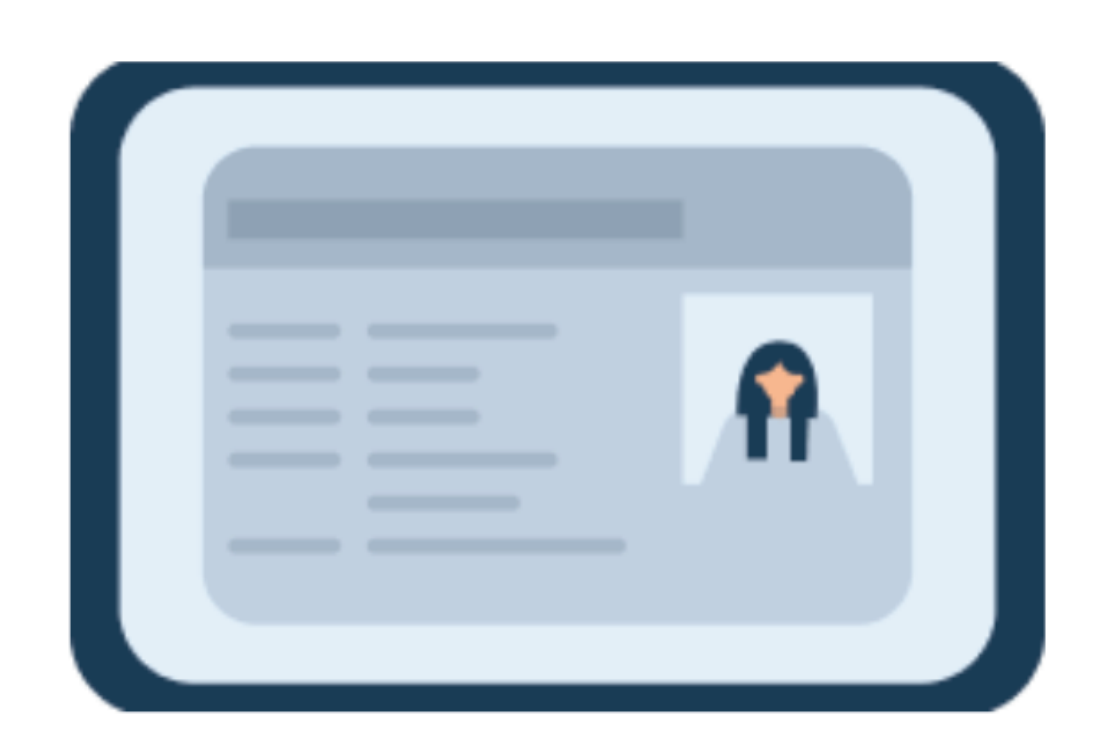

## ¡Bien Hecho! Activaste tu cuenta

Has activado tu cuenta en San Lorenzo de Almagro. Ahora puedes iniciar sesión.

Iniciar sesión

## YA PODÉS INICIAR SESIÓN

## COMPLETÁ CON TU CORREO Y CONTRASEÑA

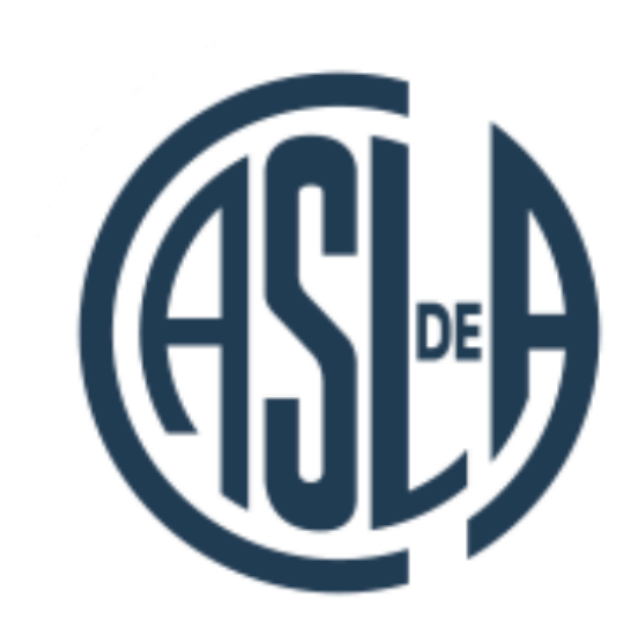

#### Ingresá a San Lorenzo de Almagro

Nos alegra volver a verte

Correo electrónico

Ontraseña

¿Olvidaste tu contraseña?

Iniciar sesión

Ya soy socio, activar mi cuenta

## Y HACÉ CLICK EN INICIAR SESIÓN

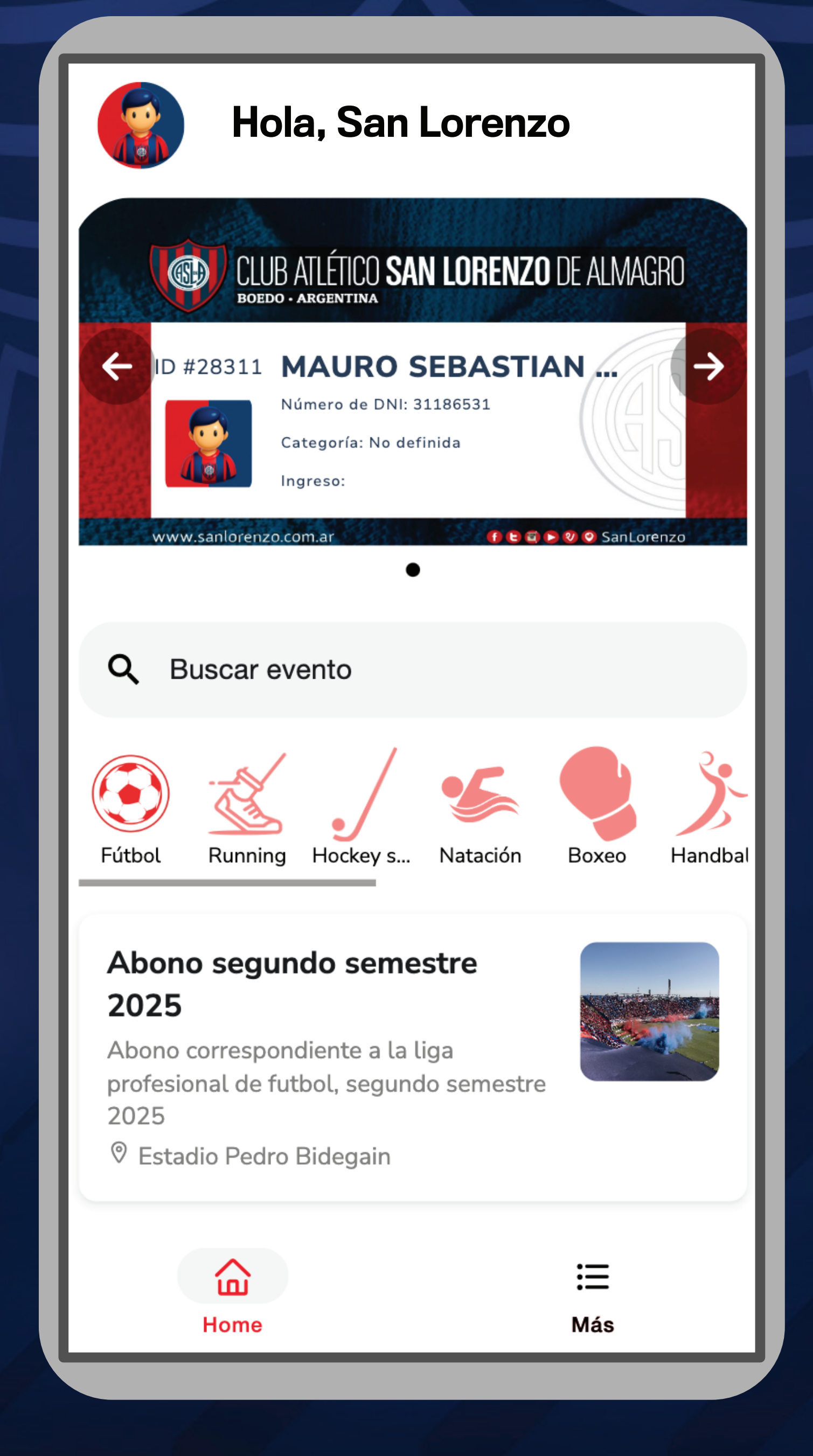

### BIENVENIDO A TU LUGAR EN EL MUNDO

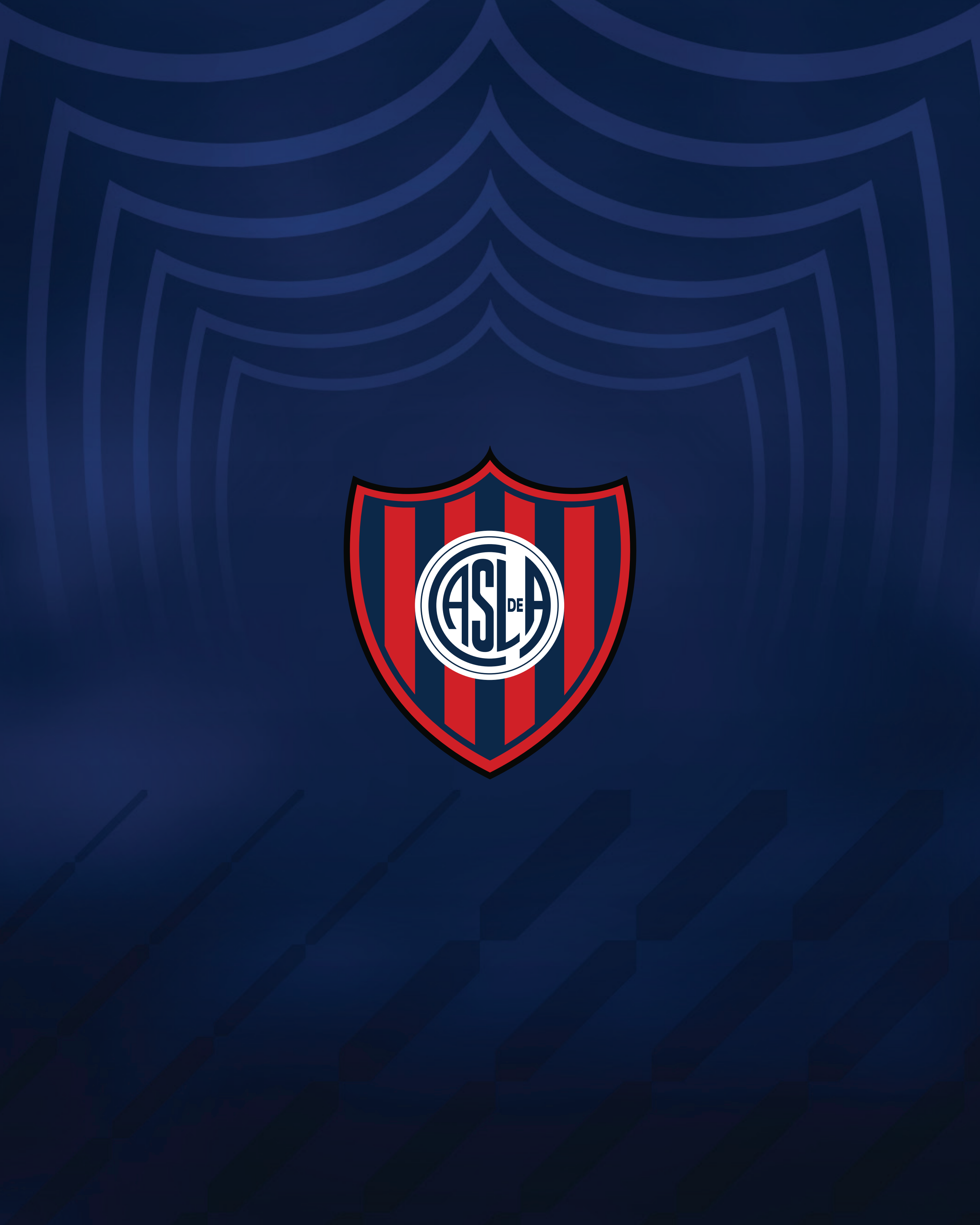